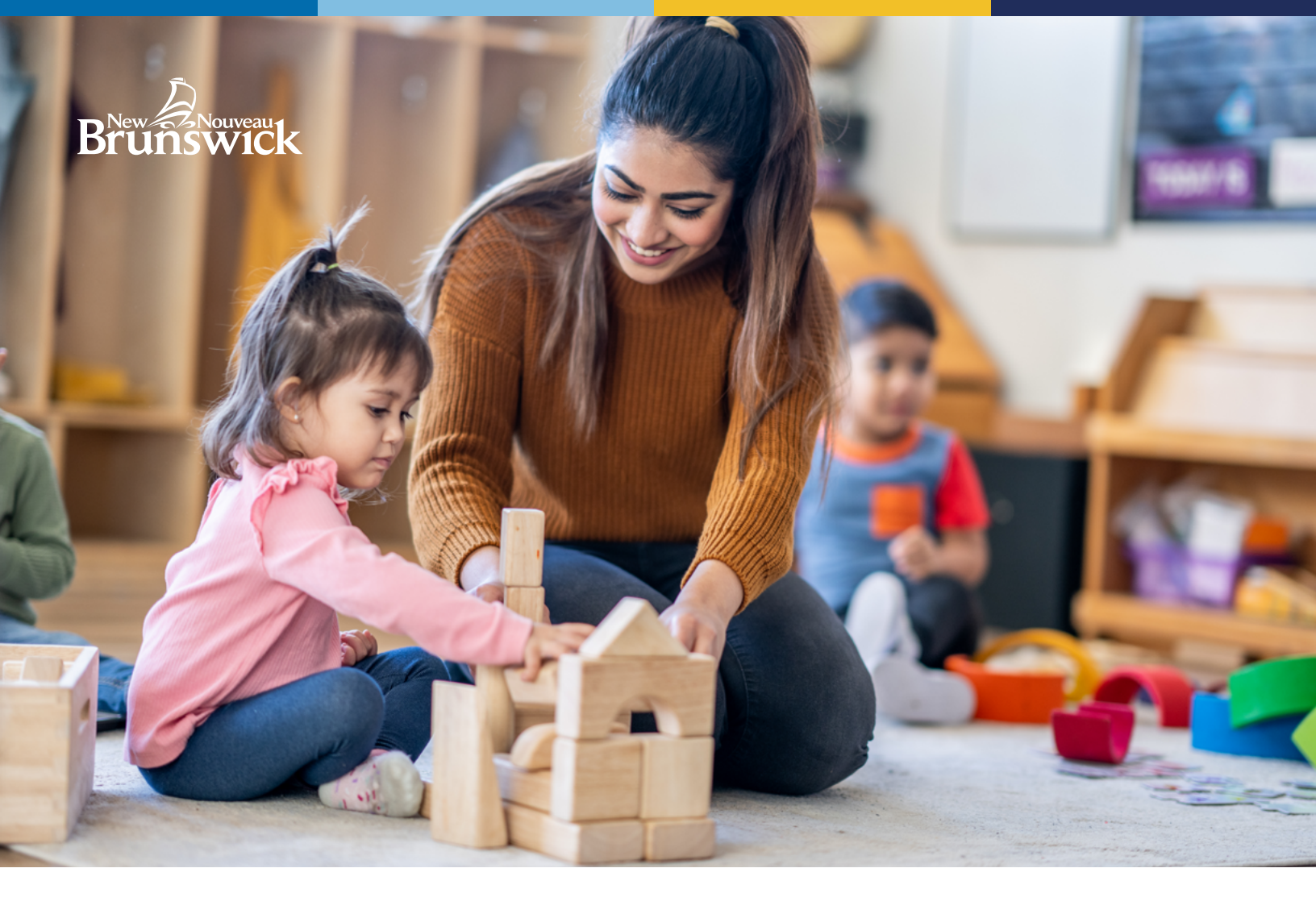

# Parent Subsidy for Designated Facilities

## STEP BY STEP GUIDE FOR FAMILIES

The Parent Subsidy program helps families by providing financial support to subsidize the costs of early learning and child care for children enroled in a designated early learning and child care facility.

The program provides free early learning and child care services to families with a total annual gross household income of \$37,500 or less for their preschool children aged five and under. The level of subsidy is based on a sliding scale (between \$37,501 and \$80,000) and is determined based on the gross annual household income. Additionally, families will not exceed 20 per cent of their gross annual family income to cover child care costs while their child is attending a designated facility.

#### **APPLICATION PROCESS NOW ONLINE!**

Starting in June 2024, the application process for the Parent Subsidy Program will be exclusively online through the Parent Portal. The Parent Portal is the same secure system used to accept the enrolment offer from your child's early learning and child care facility.

Visit the Parent Portal (GNB.CA/parentportal) and either sign into your existing account or register for a new account. If you are registering, an email will be sent to you requesting that you confirm your email address.

**IMPORTANT:** When applying for the Parent Subsidy, you must use the same Parent Portal account that you used to accept the enrolment offer from your child's early learning and child care facility.

If your child is not yet enroled in a **designated** early learning and child care facility but an enrolment offer has been issued by the facility, accept the offer by following the directions in the email.

If you expect to have an enrolment offer within 60 days, you can apply for the Parent Subsidy as the application is valid for 60 days. **\*Note:** Please ensure you provide your child care facility with the same email address that is associated with your Parent Portal account.

If your child is enroled in a **non-designated** preschool or school-age facility, follow the steps to apply for the Daycare Assistance Program through Social Development by calling 1 833 733-7835.

Once signed in, you can apply for the Parent Subsidy Program.

#### STEP 2

From the Home page, select Childcare Financial Assistance and then select Apply for Parent Subsidy.

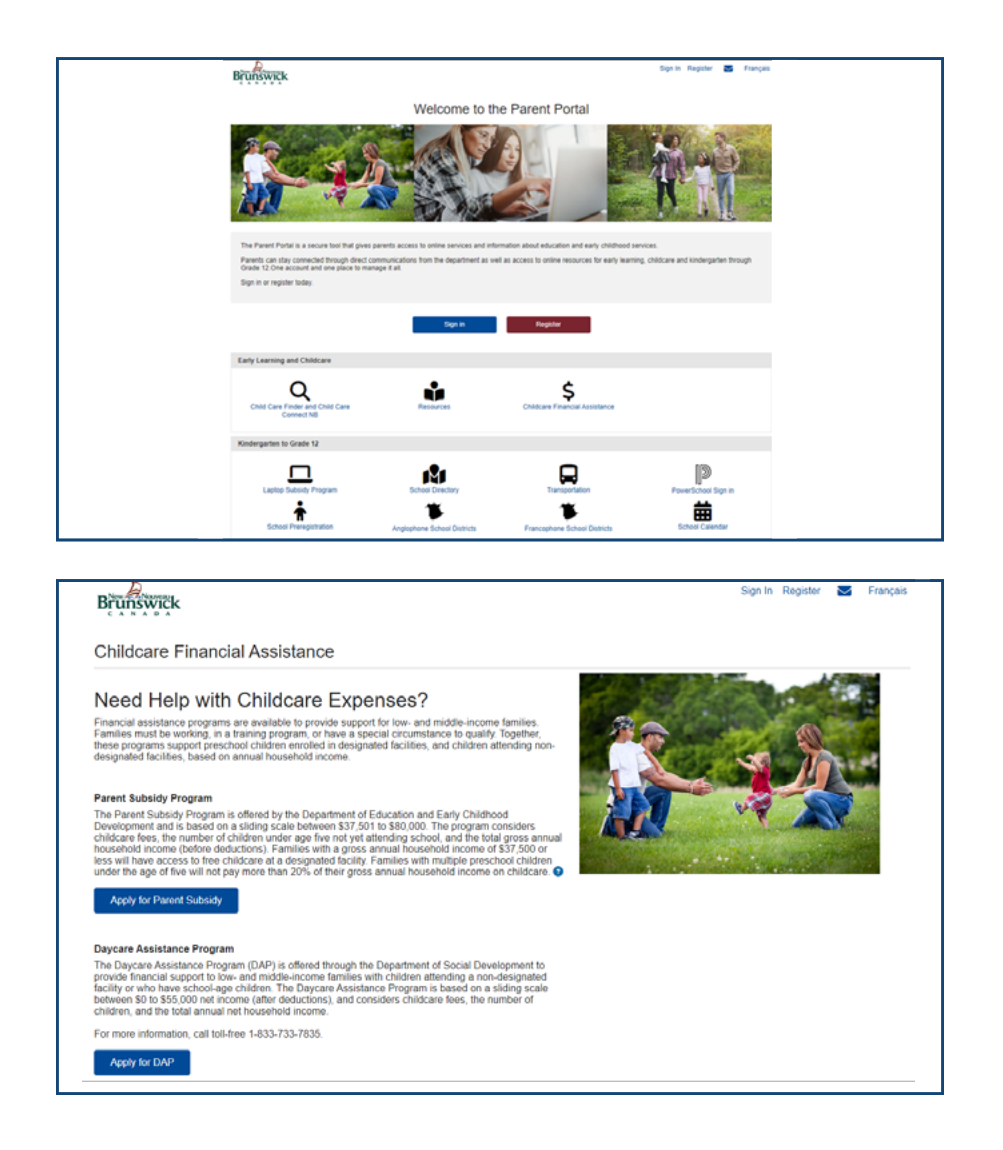

The following information will be required to complete the application:

- Applicant Names
- ★ Contact Information
- Marital Status
- Proof of Household Income
- Proof of Employment or Enrolment in a Training or Education Program, OR
- Proof of Special Circumstance

To view examples of what you will need to provide, select the blue text under each section for more information.

Supporting documentation is required for all the members of your household.

Select Apply for Parent Subsidy.

#### **STEP 4**

If you have previously registered a child on the Parent Portal, you will see a list of your children.

If you need to add another child, or are registering your child for the first time, select **Add a Child** and follow the steps for registering your child.

Once all your children are registered, select **Next**.

| insceed with creating a request for Parent Subsidy, please complete the following steps.                                                                                                    |
|----------------------------------------------------------------------------------------------------|
| Collect the Necessary Information                                                                                                    |
| Contact Information for each applicant in the household                                                                                                    |
| Names     Contact Information     Manual Status                                                                                                    |
| Proof of Household Income                                                                                                    |
| One of the following is required that best represent your current income situation:                                                                                                    |
| <ul> <li>A copy of your most recent licets of Assessment (line 1900) from the Canada Revenue Agency, CR</li> <li>4 of your most recent payshales indicating the gross income (licetime declarations) and the number of hows worked, OR </li> <li>A letter from your employer licetating your start data, how/y wage, and the number of lowing hours per week.</li> </ul>                                                                                                    |
| More information about Proof of Household Income                                                                                                    |
| Proof of Employment or Enrolment in a Training or Education Program                                                                                                    |
| <ul> <li>A recent garable industing that you are address persigned. OR</li> <li>A letter too your employer address address persigned. OR</li> <li>A letter too how should on taking provide employed, and well as your start date, hourly usage, and the number of working hours per week. OR</li> <li>A heter too how should on taking provide employed and of environment at the time of the application. CR</li> <li>Proof of defEncipyment with implayers business number of insome number.</li> </ul>                                                                                                    |
| More information about Proof of Employment or Enrolment in a Training or Education Program                                                                                                    |
| Proof of Special Circumstances                                                                                                    |
| Child Referrate                                                                                                    |
| <ul> <li>A referral letter from a Development Childcare Program recommending the amount of time childcare is required.</li> </ul>                                                                                                    |
| Parent Medical Referrals                                                                                                    |
| <ul> <li>A referral letter from a family physician or nurse practitioner stating the number of hours per week when childcare is required, and the duration of the medical<br/>treatment for the parent.</li> </ul>                                                                                                    |
| More information about Proof of Special Caroumstances                                                                                                    |
| Apply for Parent Subsidy                                                                                                    |
| Once you have collected the information and documentation required, you can submit your application for Parent Subsidy.                                                                                                    |
| Your information and uptoaded documents will be stored securely and will only be accessible by users with the appropriate permissions.                                                                                                    |
| Privacy                                                                                                    |
|                                                                                                    |
| Review and Approval                                                                                                    |
| Upon the societable completion and submittance on your application, along with oil the regular documents. It will be subject to arrive to the properties of advanced and table (characterized advanced advanced ad |

| Brunswick                              |                                         |        | Home Hello, Line | $\geq$ | Français |
|----------------------------------------|-----------------------------------------|--------|------------------|--------|----------|
| Parent Subsidy                         |                                         |        |                  |        |          |
| Please ensure all your children are li | sted before applying for Parent Subsidy |        |                  |        |          |
| Child                                  | Date of Birth                           | NBEN ① |                  |        |          |
| Charlie Jones                          | 2022-05-10                              |        |                  |        |          |
|                                        | Add a Child                             |        |                  |        |          |
| Next Cancel                            | ]                                       |        |                  |        |          |

Verify or add your address and contact information, then select **Next.** 

| Please verify that ye                                                                                | our address and contact informa                                                          | ation are correct.                          |     |        |
|----------------------------------------------------------------------------------------------------|------------------------------------------------------------------------------------------|---------------------------------------------|-----|--------|
| Name & Email                                                                                         |                                                                                          |                                             |     |        |
| Name<br>Email                                                                                        | Desjardins, Marc<br>opecpp@gmail.com                                                     |                                             |     |        |
| Update Name                                                                                          | Change Email                                                                             |                                             |     |        |
| Address                                                                                              |                                                                                          |                                             |     |        |
| Civic Address                                                                                        | 250 KING ST<br>FREDERICTON NB                                                            |                                             |     |        |
|                                                                                                    | E3B 9M9                                                                                  |                                             |     |        |
| Mailing Address                                                                                      | E3B 9M9<br>Mailing address is the same a                                                 | as civic address.                           |     |        |
| Mailing Address<br>Update Address                                                                    | E38 9M9<br>Mailing address is the same s                                                 | ae civic address.                           |     |        |
| Mailing Address<br>Update Address<br>Phone Numbers                                                   | E3B 9M9<br>Mailing address is the same o                                                 | as civic address.                           |     |        |
| Mailing Address<br>Update Address<br>Phone Numbers                                                   | E38 5M9<br>Mailing address is the same a                                                 | ac over address.<br>Number                  |     |        |
| Mailing Address<br>Update Address<br>Phone Numbers                                                   | E30 9M9<br>Maing address is the same a<br>Type<br>Home                                   | ac over address<br>Number<br>(500) 555-8247 | Edt | Deloto |
| Mailing Address<br>Update Address<br>Phone Numbers<br>Provery<br>Add & Phone No.                     | E20 949<br>Making address is the same is<br>Type<br>Home<br>stoor                        | Number<br>(00) 555-0247                     | Edt | Deloto |
| Mailing Address<br>Update Address<br>Phone Numbers<br>Pressary<br>Add & Phone Ni<br>Preferred Langue | E20 649<br>Maling address is the arms of<br>Type<br>Home<br>Plane<br>ge of Communication | Number<br>(00) 555-0247                     | Edt | Delete |

### STEP 6

Complete the required information for the Primary Applicant, as well as the Secondary application, if applicable, then select **Next.** 

| Applicants          | Details for prim                             | ary applicant                                    |  |
|---------------------|----------------------------------------------|--------------------------------------------------|--|
| Applicant Documents | Name                                         | Marc Desjardins                                  |  |
| Summary             | Email                                        | opedpp@gmail.com                                 |  |
|                     | Phone Number                                 | (506) 555-6247                                   |  |
|                     | Address                                      | 250 KING ST<br>FREDERICTON NB<br>E3B 9M9         |  |
|                     | What is your curre                           | ent Marital Status? "                            |  |
|                     | O Married / Comm                             | ion Law                                          |  |
|                     | O Divorced / Separation 2018                 | rated                                            |  |
|                     | Which of the follo<br>Please choose all that | wing best describes your situation? *<br>( acc/y |  |
|                     | Employed                                     |                                                  |  |
|                     | In Training or E                             | ducational Program                               |  |
|                     | Referral from A                              | account Program                                  |  |
|                     |                                              |                                                  |  |
|                     | Previous                                     | Next Cancel                                      |  |

| bottano ioi obooiidai j app                                    | icant                                       |
|----------------------------------------------------------------|---------------------------------------------|
| First Name *                                                   |                                             |
|                                                                |                                             |
| Last Name *                                                    |                                             |
|                                                                |                                             |
| Email *                                                        |                                             |
|                                                                |                                             |
| Phone Number *                                                 |                                             |
| (506) 555-1234                                                 |                                             |
| What is the preferred languag                                  | e of service for the secondary applicant? * |
| French                                                         |                                             |
| Which of the following best de<br>Please choose all that apply | escribes your situation? *                  |
| Employed                                                       |                                             |
| In Training or Educational Press                               | ogram                                       |
| Medical Reason                                                 |                                             |
| Referral from Approved Prog                                    | jram                                        |
|                                                                |                                             |
|                                                                |                                             |

Upload all relevant documents. You will need to **choose a document type** from the dropdown menu and then **choose a document to upload** from your computer or mobile device. The document will appear in your list of uploaded documents on the screen.

Once all the required documents have been uploaded, click **Next.** 

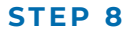

Review the application summary and the supporting documents to ensure they are accurate and complete. **Missing documents may delay the assessment of your application.** 

Carefully review the **Declaration and Consent** section, check the box indicating that you agree to the above conditions, and then provide your electronic signature by typing your name in the signature box.

Select Submit Application.

| Applicants                     | Becky Lockhart                                                                                                    |
|--------------------------------|----------------------------------------------------------------------------------------------------|
| Applicant Documents<br>Summary | Please provide the following documentation for Becky Lockhart<br>Employed<br>- Proof of Employment, Recent Payshab, OR Letter from the employer<br>- Proof of Set Employment |
|                                | Please choose a document type *<br>- Select                                                                                                    |
|                                | Uploaded Documents                                                                                                    |
|                                | Plevicos Plevi                                                                                                    |
|                                | Save and Finish Later                                                                                                    |

| Approarts                      | Applicant(s)                                |                                      |                             |                          |  |  |  |
|--------------------------------|---------------------------------------------|--------------------------------------|-----------------------------|--------------------------|--|--|--|
| Applicant Documents<br>Summary | Name<br>Marital Status<br>Current Situation | Becky Lockhart<br>Single<br>Employed |                             |                          |  |  |  |
|                                | Applicant Docum                             | Applicant Documents                  |                             |                          |  |  |  |
|                                | Applicant                                   |                                      | Document Type               | Document Name            |  |  |  |
|                                | Becky Lockhart                              |                                      | Proof of<br>Employment      | PROOF OF EMPLOYMENTpdf   |  |  |  |
|                                | Becky Lockhart                              |                                      | Proof of Income             | Notice of Assessment.pdf |  |  |  |
|                                | Children<br>Name                            |                                      | Date of Birth               |                          |  |  |  |
|                                | Poppy Lockhart                              | Poppy Lockhart 2022-11-07            |                             |                          |  |  |  |
|                                |                                             | e Parent Subsidy Prog                | ram                         |                          |  |  |  |
|                                | Additional Inform                           | ation                                |                             |                          |  |  |  |
|                                | Additional Inform                           | ation<br>ional information that coul | id be relevant to the appro | oval of your request     |  |  |  |

| I declare that I am the legal guardian of all the child                                                                                                 | ren for which I am requesting financial assistance.                                                                                                    |
|----------------------------------------------------------------------------------------------------|----------------------------------------------------------------------------------------------------|
| I declare that the information provided is accurate to<br>deliberately.                                                                                 | o the best of our knowledge. No required information has been omitted or concealed                                                                                  |
| I give our consent to the Department of Education a<br>this application with Service New Brunswick employ<br>the information will be protected as such. | and Early Childhood Development to share the confidential information included in<br>rees responsible for the management of Parent Subsidy Program applications and |
| I acknowledge that we are responsible for notifying<br>significant change in our household income.                                                      | the Department of Education and Early Childhood Development if there is a                                                                                           |
| I agree to these conditions and certify that this s                                                                                                    | erves as my official signature                                                                                                    |
| Full Name of Becky Lockhart *                                                                                                    |                                                                                                    |
| Previous Submit Application                                                                                                    | Cancel                                                                                                    |
|                                                                                                    |                                                                                                    |

In the **Programs and Services** section of your Parent Portal account, you will see a summary of the application details that you submitted, and you will be able to view the status of your application.

You will receive an email notification when a decision has been made on your Parent Subsidy application, or if there is additional information required to complete the assessment process.

| Brunswick             |                                                     |                              |            | Home H                 | iello, Becky 🔹 🐱 Français |  |
|-----------------------|-----------------------------------------------------|------------------------------|------------|------------------------|---------------------------|--|
| Home                  | Programs and Service                                | s                            |            |                        |                           |  |
| Required Actions      | Include inactive Programs and                       | Services                     |            |                        |                           |  |
| Children              | Parent Subsidy Application                          |                              |            |                        |                           |  |
| Programs and Services | Туре                                                | Status                       | Date       | Renewal (              | Date                      |  |
| User Profile          | Application                                         | Submitted                    | 2024-05-18 |                        | Details                   |  |
|                       | Available Programs and Serv                         | lices                        |            |                        |                           |  |
|                       | Q<br>Child Care Finder and Child<br>Care Connect NB | \$<br>Childcare F<br>Assista | inancial   | School Preregistration | Laptop Subsidy Program    |  |
|                       |                                                     |                              |            |                        |                           |  |
|                       |                                                     |                              |            |                        |                           |  |

We are here to help! If you have any questions regarding the application process, please email us, or call Monday to Friday from 8:30AM to 4:30PM.

# Department of Education and Early Childhood Development

1 833 221-9339 (Option 2)

EECDPortal-PortailEDPE@gnb.ca Education and Early Childhood Development

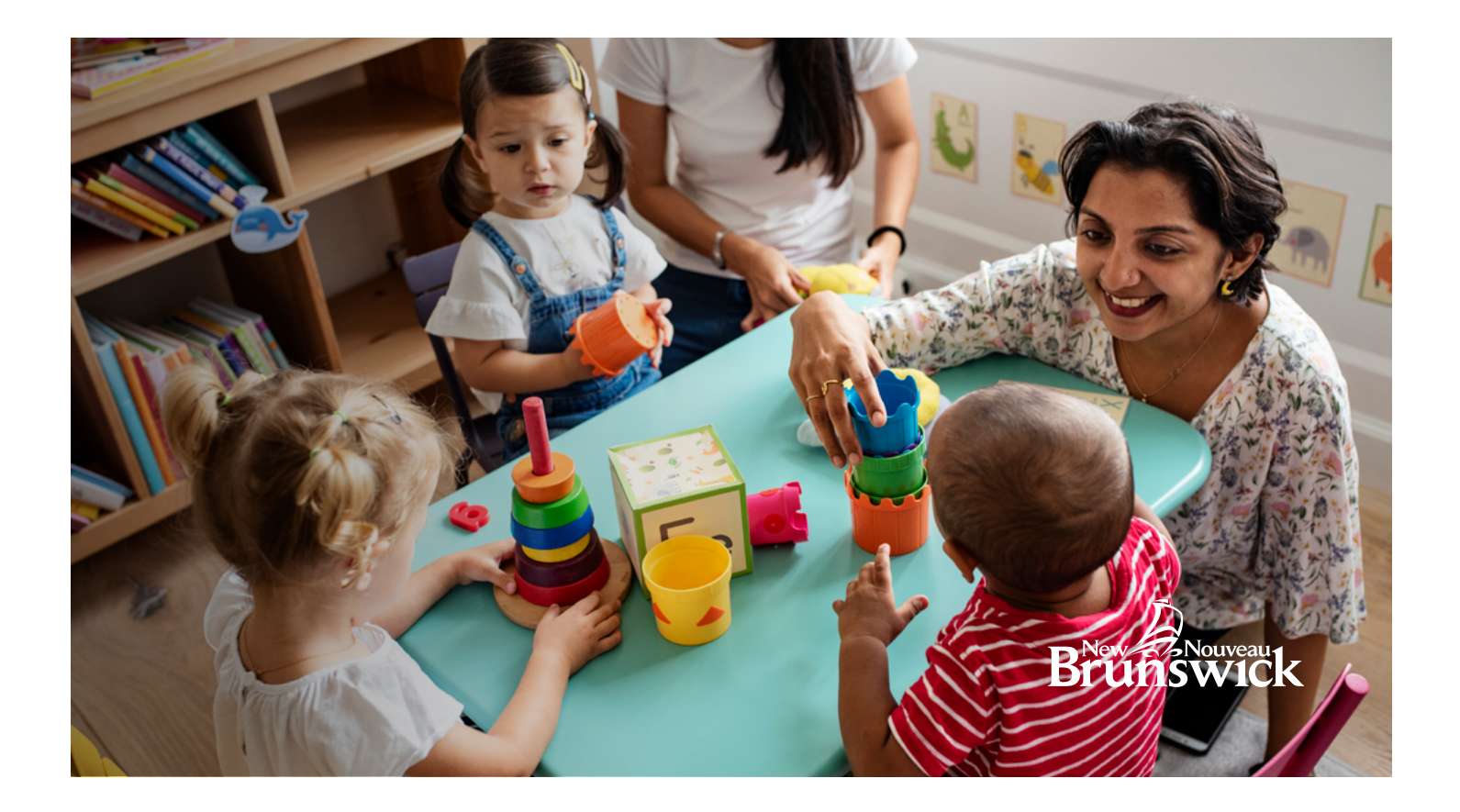